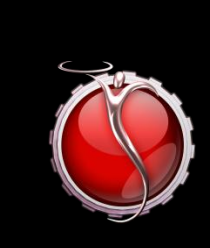

bu

# SILVERWARE POS INC.

## SilverWare POS

## Moneris Pay@Table 8200 or IWL2XX

09/13/2010

#### Contents

| Moneris Processing with Ingenico 8200 or IWL 2XX Device                                  | 3  |
|------------------------------------------------------------------------------------------|----|
| SE Software Setup                                                                        | 3  |
| Avrio Software Setup                                                                     | 4  |
| Device Configuration                                                                     | 8  |
| Quickservice/Cash & Carry Establishments                                                 | 10 |
| Setting Units to Static IP Addresses (can be done if site is having connectivity issues) | 10 |

### Moneris Processing with Ingenico 8200 or IWL 2XX Device NOTE

To enter a period on the pay@table device, press "0" and then the "Admin" (.,#\* on the iwl 2xx devices) buttion.

#### **SE Software Setup**

SilverWare SE must be upgraded to version 2010.3.1 or higher.

You will need the "CHILKAT," " FATCAT," and "SilverWare.Avrio. PayAtTable (for SE sites)" applications.

Open setup.exe from c:\forys\exe and set features.paytable to 1. If the site is switching from integrated debit/credit cards, settle any credit/debit batches, print any reports, and then turn off these features by settings features.cd\_card to 0 and features.db\_card to 0.

The pay@table devices (Ingenico 8200 or IWL2XX) must be setup and tested in standalone mode. Moneris and the client are responsible for setting up and testing the devices in standalone mode.

A visit from a SilverWare dealer may be required to install switches to split connections to a SilverWare station and the pay@table base

Java must be installed on the SilverWare server.

Copy the CHILKAT"CHILKAT," "FATCAT," and "SilverWare.Avrio. PayAtTable (for SE sites)" folders to the SilverWare server. All should be placed in C:\forsys

Run the installer in the CHILKAT directory and follow the install wizard. The only option you need to change is that it must be installed for "Everyone" not just the user you're logged in as.

Create shortcuts on the desktop for "SilverWare.Avrio.PayAtTable.exe" from the "SilverWare.Avrio. PayAtTable (for SE sites)" folder and "FATCAT32.exe" from the "FATCAT" folder. These shortcuts should also be placed in the startup folder. Start both programs.

If "SilverWare.Avrio. PayAtTable (for SE sites)" opens and immediately closes upon running the executable, it is likely that Java is not installed.

#### **Avrio Software Setup**

The pay@table devices (Ingenico 8200 or IWL2xx) must be setup and tested in standalone mode. Moneris and the client are responsible for setting up and testing the devices in standalone mode.

To enable pay@table in Avrio:

- Store license must have pay@table enabled
- Module must be enabled in store config and ALL payment methods must be mapped, even if the client will not be accepting certain card types.

| are Configuration Tool |                                                                                |                         |                                      |                                               |  |  |  |  |
|------------------------|--------------------------------------------------------------------------------|-------------------------|--------------------------------------|-----------------------------------------------|--|--|--|--|
| Currency               | Ice 'n Cake                                                                    |                         |                                      |                                               |  |  |  |  |
| Region                 | Store Configuration                                                            |                         |                                      |                                               |  |  |  |  |
|                        |                                                                                |                         |                                      |                                               |  |  |  |  |
| Store                  | Name                                                                           |                         | Alias                                | Expiry Date                                   |  |  |  |  |
| Stations               | Acadia                                                                         |                         | Acadia                               | 8/16/2011 11:59:59 PM                         |  |  |  |  |
| Segments               | Ice 'n Cake                                                                    |                         | Ice 'n Cake                          | 8/16/2011 11:59:59 PM                         |  |  |  |  |
|                        | Urban Herbivore                                                                |                         | Marigoids and Oni<br>Urban Herbivore | 8/9/2011 11:59:59 PM<br>7/28/2011 11:59:59 PM |  |  |  |  |
| Printer Groups         | Walkers Fish Market                                                            |                         | Walker Mississaug                    | 8/2/2011 11:59:59 PM                          |  |  |  |  |
| Printers               |                                                                                |                         |                                      |                                               |  |  |  |  |
| Cost Centers           | Overflow Payment Me                                                            | thod: None              |                                      |                                               |  |  |  |  |
| Service Types          | Do not forget to configure credit/interac settings under the stations section. |                         |                                      |                                               |  |  |  |  |
| Printer Centers        | Pay@Table Module                                                               |                         |                                      |                                               |  |  |  |  |
| Tax Groups             |                                                                                |                         | _                                    |                                               |  |  |  |  |
| Tax Group Rules        | Enable Module:                                                                 |                         | $\checkmark$                         |                                               |  |  |  |  |
| Taves                  | Card Type Mappings:                                                            |                         | Card Type Mapping Details:           |                                               |  |  |  |  |
| - and -                | Card Type                                                                      | Payment Method          | Card Type:                           | GIFT                                          |  |  |  |  |
| Payment Methods        | DEBIT (                                                                        | Debit                   |                                      |                                               |  |  |  |  |
| Floorplans             | MCRD MasterCard<br>VISA VISA                                                   |                         | Payment Meth                         | od: Gift Certificate                          |  |  |  |  |
| Rooms                  | DINER I<br>DSCVR I                                                             | Diners<br>Discover      |                                      |                                               |  |  |  |  |
| User Roles             | AMEX A                                                                         | American Express<br>ICB |                                      |                                               |  |  |  |  |
| Rear Display Templates | CASH C                                                                         | Cheque<br>Cash (CAD)    |                                      |                                               |  |  |  |  |
| Data Maintenance       | GIFI                                                                           | ant Certificate         |                                      |                                               |  |  |  |  |
| Operating System       |                                                                                |                         |                                      |                                               |  |  |  |  |
|                        |                                                                                |                         |                                      |                                               |  |  |  |  |
|                        |                                                                                |                         |                                      |                                               |  |  |  |  |

• Avrio pay@table service must be installed

- To enable emulator:
  - 1. Load SQL Management Studio
  - 2. Connect to principal database
  - 3. Expand Databases
  - 4. Expand tables

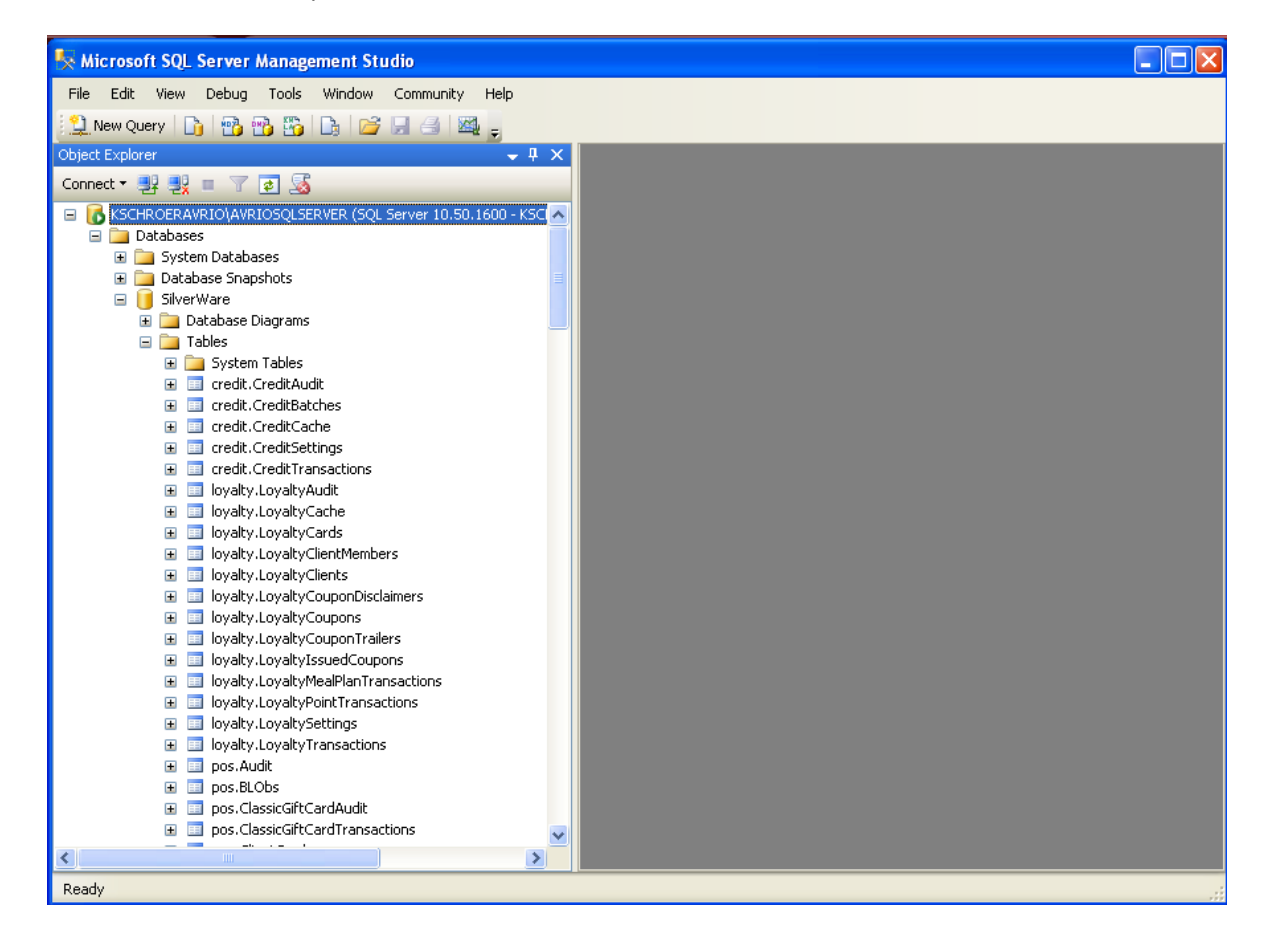

5. Right-click on pos.storesettings and select edit top 200 rows

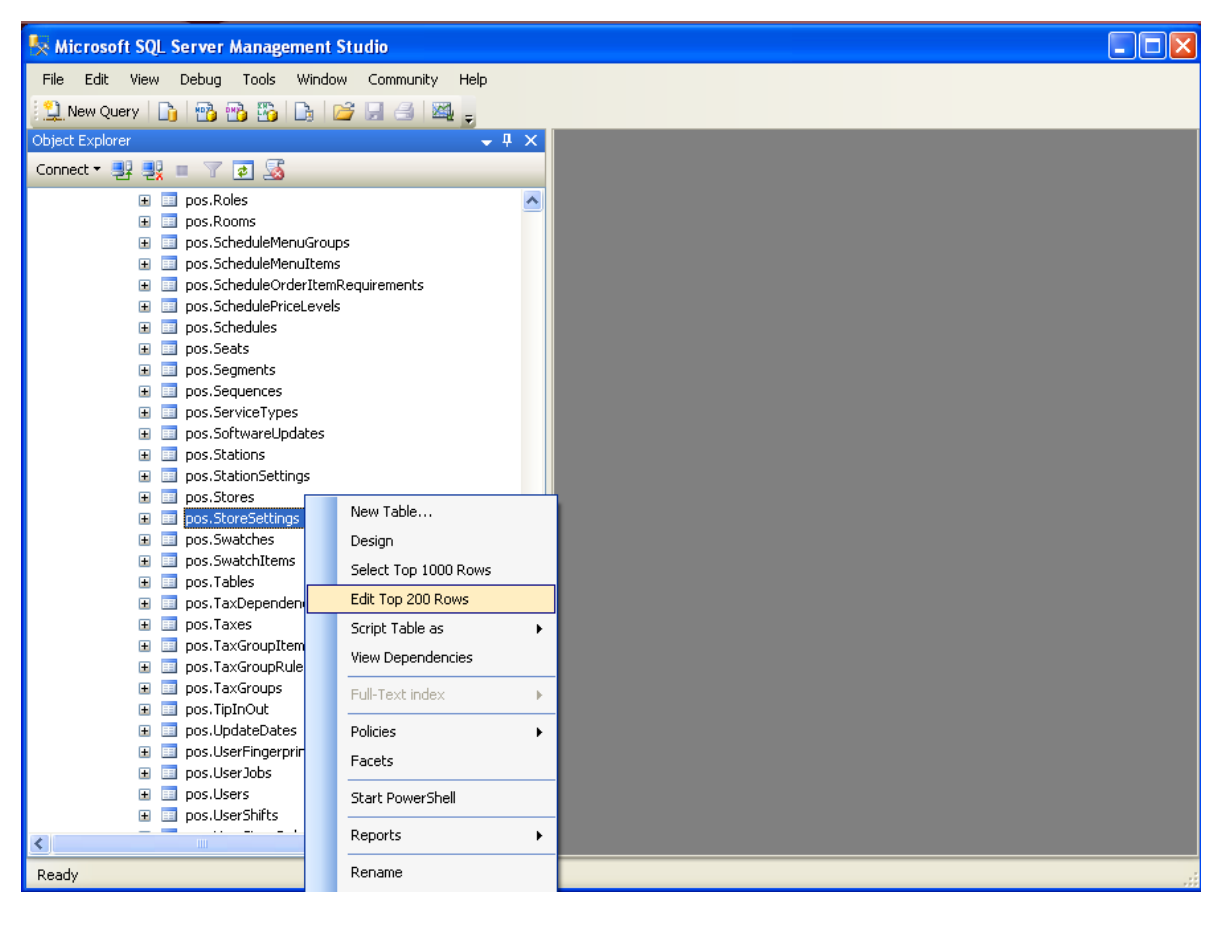

- 6. In a new record, enter the correct storeID into the "storeID" column
- 7. Setting name is "PayTblEmu"
- 8. Value is "True"
- 9. SQL will fill out the ID field, do not enter anything into this field.

SILVERWARE POS INC.

| 🍢 Microsoft SQL Server Management Studio                        |   |       |                |                 |                  |                  |   |
|-----------------------------------------------------------------|---|-------|----------------|-----------------|------------------|------------------|---|
| File Edit View Project Debug Query Designer Tools Windo         | w | Commu | nity Help      |                 |                  |                  |   |
| 😫 New Query 🗅 📸 📸 🖏 🕞 😂 🗐 🖏 🥃                                   |   |       |                |                 |                  |                  |   |
| 🐨 🏢 🕺 🔠 Change Type 🔹 📍 👰 [ 🗄 🏪 🚽                               |   |       |                |                 |                  |                  |   |
| Object Explorer 🗸 🗸 🗸                                           | × | KSC   | HROERAVRIStore | eSettings       |                  | -                | х |
| Connect 🕶 📑 📑 👕 🛒 🔜                                             |   |       | id             | storeID         | name             | value            | ^ |
| 🗉 🥅 pos.Roles                                                   | ^ |       | 2fbebf7b-0539  | 70493a36-cd5a   | FillUserIface    | True             |   |
| 🗈 🧾 pos.Rooms                                                   |   |       | 35a5db0d-90cc  | 70493a36-cd5a   | LabourOTDay      | 9999             |   |
| pos.ScheduleMenuGroups                                          |   |       | 54035c53-2b99  | 70493a36-cd5a   | ConsRcptTax      | True             |   |
| ⊞ pos.5cheduleMenuItems     □ pos.5cheduleOrderItemPequirements |   |       | 6acf70bc-38e8  | 70493a36-cd5a   | UseDefaultPav    | False            |   |
| pos.SchedulePriceLevels                                         |   |       | 6d3c6b3f-ad16- | 70493a36-cd5a-  | TotalTaxName     | HST              |   |
|                                                                 |   |       | ForEd9ba fofa  | 70402526 cdE5   | FillDricoTfaco   | Truc             |   |
| 😠 🧾 pos.Seats                                                   |   |       |                | 70493838-0038   |                  | inde             |   |
| 표 🧾 pos.Segments                                                |   |       | 7130df85-5c01  | 70493a36-cd5a   | LabourOTWeek     | 9999             |   |
| pos.Sequences                                                   |   |       | 7149ebb6-a5e6  | 70493a36-cd5a   | LoyaltyURI       | http://avrio1:15 |   |
| pos.ServiceTypes                                                |   |       | 75751f24-821e  | 70493a36-cd5a   | ReceiptTrailer   | Thank you for di |   |
| impos.SortwareUpdates                                           |   |       | 87855d33-4fc6  | 70493a36-cd5a   | PrintVoidSumm    | True             |   |
| <ul> <li>pos.StationSettings</li> </ul>                         |   |       | 8f38989a-3e38  | 70493a36-cd5a   | IntegratedPayTh  | True             |   |
|                                                                 |   |       | -02620b0 00-F  | 70402526 cdE5   | LoughtEpillei    | http://purio2u1E |   |
| 🕀 🔲 pos.StoreSettings                                           |   |       | C9363606-0045  | 70493838-0038   |                  | -                |   |
| 🗉 🥅 pos.Swatches                                                |   |       | e86d9071-6ccd  | 70493a36-cd5a   | CourseAltColor   | True             |   |
| 표 🧾 pos.SwatchItems                                             |   |       | fe1cbe69-b032  | 70493a36-cd5a   | PayTblEmu        | True             |   |
| pos.Tables                                                      |   |       | 15410394-296d  | ef42feed-e1fb-4 | TblColorOccupied | 2F680B           |   |
| pos.TaxDependencies                                             |   |       | 6a092d1f-d723  | ef42feed-e1fb-4 | TblColorPrinted  | D6110A           |   |
| <ul> <li>pos, raxes</li> <li>pos, TaxGroupItems</li> </ul>      |   |       | 121659a3-b868  | 21106745-f56d   | ConsReptTax      | True             |   |
| pos. TaxGroupRelies                                             |   |       | 20202626 -570  | 2110674E fE6d   | Th/ColorOccupied | 1000             |   |
| positiaxarcopitates     III positiaxarcopitates                 |   |       | 30302030-0578  | 21106/45-6560   | ThicolorOccupied | 100200           |   |
| 🗉 🧾 pos. TipInOut                                               |   |       | 3637a3d3-ba70  | 21106745-F56d   | TotalTaxName     | HST              |   |
| 🗉 🥅 pos.UpdateDates                                             | - |       | e9b661dd-7ad6  | 21106745-f56d   | TblColorPrinted  | B32413           |   |
| 🗉 🔲 pos.UserFingerprints                                        |   | .0    | NULL           | 21106745-f56d9  | PayTblEmu 🛛 🔒    | True 🔒           |   |
| 🗉 🥅 pos.UserJobs                                                |   | *     | NULL           | NULL            | NULL             | NULL             | ¥ |
| I nos lisers                                                    |   |       | 41 of 41       |                 | Row is Modified. | 0                |   |

- 10. Tab off the new record and exit SQL
- 11. Restart the pay@table service

#### **Device Configuration**

- 1. The units must first be setup in stand-alone mode (backlight, tip entry, etc.). Also, the FATCAT & TGI software must be setup and active.
- 2. The screen on the device should say "Enter purchase amount"
- 3. Press Admin (.,#\* on iwl2xx device)
- 4. Using the F1 and F3 (8200 units) keys or the up/down (IWL2xx units, centre underneath the screen) keys on the device, scroll to and then select "Configuration" (These buttons are not labelled on the IWL2xx, but they are the buttons directly below the screen)
- 5. Select "General parameters"
- 6. Select "Restaurant"
  - a. IF THIS OPTION IS NOT AVAILABLE, THE UNIT HAS LIKELY ALREADY BEEN SETUP FOR RESTAURANT MODE. Press cancel until your get back to the main screen and press F2 (second button from the left on the top row) to switch to rest mode. You should then be able to get to this option using steps 3-6
- 7. Select type "1"
- 8. Press Cancel three times until you see "Initialization required"
- 9. Press the Admin (.,#\* on iwl2xx device) key twice, then enter "01"
- 10. IF PROMPTED Select "Yes" for "Retain Merchant Setting?"
  - a. OR leave the MID and phone # as they appear on screen
- 11. Select "No" for "Clear Terminal Storage?"
- 12. On the "Please logon" prompt, press the Admin (.,#\* on iwl2xx device) key twice, then enter 02
- 13. Swipe the white Moneris owner card
- 14. The screen should now say "Employee login swipe/enter ID"
- 15. Press the Admin (.,#\* on iwl2xx device) key twice, then enter "18"
- 16. Will be in Rest Comm Cfg select primary host address
- 17. Enter IP address at server (192.168.... etc.)
- 18. Scroll down to Primary port # enter 9999 for SE sites or 9998 for Avrio sites
- 19. Will be back in the rest comm. Cfg Hit cancel
- 20. If goes back into 'employee login swipe/enter ID' then should be setup
  - a. To test, enter server number (same as in Silverware), if there are printed tables under that servers number then the info will come up, follow the process, swipe payment card.
  - b. If approves and closes order at the POS then everything is setup correctly.

#### **To Allow Refunds:**

- 1. Press the Admin (.,#\* on iwl2xx device) button.
- 2. Select Configuration
- 3. Select Rest. Config
- 4. Select Refund Set to yes

#### **Quickservice/Cash & Carry Establishments**

In order to skip the prompts for table and seat selection;

- Press the Admin (.,#\* on iwl2xx device) button
- Scroll through the options until you reach "Table Prompt" and set it to "No."
- Scroll through the options until you reach "Check Prompt" and set it to "No."
- Press Cancel three times to return to the main screen.

### Setting Units to Static IP Addresses (can be done if site is having connectivity issues)

- 1. Press Admin twice (.,#\* on iwl2xx device). Enter "13"
- 2. Select Terminal Setup
- 3. Select Terminal Type
- 4. Select Static
- 5. Scroll down to Terminal Addr and enter an acceptable IP address
- 6. Scroll down to Mask ID and enter the subnet mask
- 7. Scroll down to Gateway and enter the gateway address
- 8. Press cancel
- 9. Scroll to DNS setup
- 10. Select Prim Address and enter the primary DNS address
- 11. Press cancel until you receive TCP/IP ok.
- 12. Press admin twice and enter 01
- 13. Retain current merch settings -YES
- 14. Clear terminal storage NO
- 15. When please logon appears, press admin twice and enter 02
- 16. Press admin twice (.,#\* on iwl2xx device) and enter 09
- 17. Scroll down to polling and set it to off.
- 18. Press cancel twice to return to the employee login/swipe screen.

Turning off Clerk Subtotals

switch standalone press admin (either F or # key) configuration clerk totals swipe admin card if you need merchant # - cancel out to main screen, press admin, reports, config list, say no to trailer messages enter merch. # select clerk subttl try setting to no/disable